| BU                                       | Boston Univers<br>Film Production                        | s <b>ity</b> Colleg<br>n Services          | ge of Comm                      | unication                                   |                               |                        |                    | Te                                                                                                    | ech Sheet · Sony F3                                |
|------------------------------------------|----------------------------------------------------------|--------------------------------------------|---------------------------------|---------------------------------------------|-------------------------------|------------------------|--------------------|----------------------------------------------------------------------------------------------------|----------------------------------------------------|
| RECOR                                    | <b>RD SETTING</b>                                        | <b>GS</b>                                  | color                           | 4.2.0 (internal SyS)                        | CREATE Disk Image of SxS card |                        |                    |                                                                                                    |                                                    |
| shutter: 180                             | )°                                                       | (23.970)                                   | color.                          | optional S-Log                              |                               | + for                  |                    | a a rd                                                                                                    |                                                    |
| TC: NE                                   | DF                                                       |                                            | file:                           | XDCAM EX                                    | • ao no                       | 1 101                  |                    | o caru                                                                                                    |                                                    |
| QUICK                                    | SET-UP                                                   |                                            |                                 |                                             | <b>A</b>                      | A                      |                    |                                                                                                    |                                                    |
| <b>SWITCH/I</b><br><b>1</b> SET shu      | BUTTON SET                                               | L'<br>Shutte                               | R                               | ON                                          |                               |                        |                    |                                                                                                    |                                                    |
| $2 \frac{SET}{SELECT}$                   | <u>LECT</u> ISO GAIN L 400 · M 800 · H 1600              |                                            |                                 |                                             |                               | - Z                    | $\ll$              |                                                                                                    |                                                    |
| 3 <u>SELECT</u>                          | color temp.                                              |                                            |                                 | C                                           |                               |                        |                    |                                                                                                    |                                                    |
| (4)                                      |                                                          | DAYLIG                                     | HI                              | set ATW 3 to PRST<br>set (button) 5600K     |                               |                        |                    | red to the second second secon |                                                    |
| MENU                                     |                                                          |                                            |                                 |                                             | LAN                           |                        |                    |                                                                                                    |                                                    |
| I. <u>RESET</u> to                       |                                                          |                                            | M                               |                                             | S. M.                         |                        |                    |                                                                                                    |                                                    |
| 2. SET shut                              | ET shutter                                               |                                            |                                 |                                             |                               |                        |                    |                                                                                                    |                                                    |
| (A) CAME                                 | RA ► Shutter                                             |                                            | ► Mode: An                      | ngle                                        |                               | 0.0.                   |                    |                                                                                                    | 1 88 6                                             |
| 3. <u>SET</u> form                       | 3. <u>SET</u> format                                     |                                            |                                 |                                             |                               |                        | 6                  | I AC                                                                                                    |                                                    |
| 4 SET LCI                                | ♦ OTHERS ♦ System ♦ Format: HQ 1920/23.98P               |                                            |                                 |                                             |                               |                        |                    |                                                                                                    |                                                    |
| 4.321 LCD                                | /F SET ► Marker                                          |                                            | ►Aspect M                       | arker: Line                                 | H                             |                        | 041<br>041         |                                                                                                    |                                                    |
|                                          |                                                          |                                            | Aspect Se                       | elect: 1.85:1                               |                               |                        |                    |                                                                                                    |                                                    |
| 5 FORMA                                  | ►Display                                                 | on/Off                                     | Gain Sett                       | ing: ISO                                    |                               |                        |                    |                                                                                                    |                                                    |
| OTHE                                     | RS ►Format                                               | Media                                      | Media(A)                        |                                             |                               | 3.00                   |                    |                                                                                                    |                                                    |
|                                          |                                                          |                                            | Media(B)                        |                                             |                               | (                      | G <sub>(F)</sub> € |                                                                                                    |                                                    |
|                                          | IONAL FUI                                                | NCTION                                     | <b>NS</b> ———                   |                                             | - F3 BUT                      | TTON/S                 |                    |                                                                                                    |                                                    |
| <u>S&amp;Q knob t</u>                    | to Jog dial (mer                                         | nu navigate                                | e)                              |                                             | 1 SHUTTER                     |                        | (switch)           | OFF   <b>ON</b>                                                                                                    | exposure time (motion blur)                        |
| ▶ press/hold                             | CANCEL 🧿                                                 | ▶ press S                                  | &Q knob 🔇                       |                                             | 2 GAIN                        |                        | (switch)           | LIMIH                                                                                                    | light sensitivity (signal gain)                    |
| CAMERA                                   | ▶ Shutter                                                | ► Mode:                                    | Angle                           |                                             | 3 WHITE BAL                   | ANCE                   | (switch)           | PRST A E                                                                                                    | B PRST(3200K) A(user) B(user)                      |
|                                          |                                                          | ► Shutte                                   | r Angle: 21                     | 6°· <b>180°</b> ·172.8°·150°·144°·90°       | 4 5600K CC                    |                        | (toggle)           | OFF   ON                                                                                                    | daylight color correction<br>(when WB switch PRST) |
| Frame Rate                               | (slow & quick me                                         | otion)                                     | 86                              | .4°•72°•45°•22.5°•11.25°                    | A MENU                        |                        | (toggle)           | OFF   ON                                                                                                    |                                                    |
| CAMERA                                   | 3.98                                                     | B SEL/SET                                  |                                 | (toggle)                                    | scroll   set                  | navigate menu          |                    |                                                                                                    |                                                    |
| (S&C                                     | Execute (blue outline illumin.)                          | © POWER                                    |                                 | (switch)                                    | <b>ON</b>   OFF               |                        |                    |                                                                                                    |                                                    |
| LCD display                              | te·Red·Yellow·Blue                                       | D SLOT SELEC                               | СТ                              | (toggle)                                    | (A)   (B)                     |                        |                    |                                                                                                    |                                                    |
| 200,01021                                | i outing (roou                                           | is ussist)                                 | ► Level: High                   | h· Mid· Low                                 | E DISPLAY/BA                  | ATT INFO               | (toggle)           | show   hide                                                                                                    |                                                    |
|                                          | Marker                                                   | ► Setting                                  | j: On<br>Zanas Off              |                                             |                               | ATION                  | (toggle)           | TC   UB                                                                                                    |                                                    |
|                                          |                                                          | <ul> <li>Safety</li> <li>Center</li> </ul> | Zone: Off<br>Marker: Off        |                                             | G STATUS                      |                        | (toggle)           | show   hide                                                                                                    | ( <b>a</b>                                         |
|                                          |                                                          | ►Aspect                                    | Marker: Line                    | e                                           |                               |                        | (toggle)           | ON   OFF                                                                                                    | image contour ( <b>focus assist</b> )              |
|                                          | Dianles On 104                                           | ♦ Aspect                                   | t Select: 2.35:1                | 1. <b>1.85:1</b> .1.66:1.15:9.14:9.13:9.4:3 |                               |                        | (toggle)           |                                                                                                    | luminance ( <b>exposure assist</b> )               |
|                                          | <ul> <li>Display On/Of</li> </ul>                        | TLCS                                       | Mode: Off (7                    | Fotal Level Control System)                 |                               |                        | (toggle)           |                                                                                                    |                                                    |
| Define Clip                              | Name                                                     |                                            |                                 |                                             |                               | 000<br>1000            | (toggle)           |                                                                                                    | uigitai zoom ( <b>tocus assist</b> )               |
| OTHERS                                   | ►Clip Title Prefix:                                      | ♦ Auto N<br>ser define                     | aming: Title                    |                                             |                               | 13108                  | (loggie)           | elin view                                                                                                    | plaubaak pagandad -lin Clas                        |
|                                          | Number Set:                                              | user defir                                 | ned ie. 0001                    |                                             |                               | -                      | (criter)           |                                                                                                    |                                                    |
| Timecode /                               | <u>User Bit</u>                                          | Mada                                       | Brooot                          |                                             |                               |                        |                    | cilh view                                                                                                    |                                                    |
| IC/UB SEI                                |                                                          | Ivioae:<br>►Run: R                         | ec Run vs F                     | ree Run                                     |                               |                        |                    |                                                                                                    |                                                    |
|                                          |                                                          | ▶ Setting                                  | : user d <del>efi</del> ne      | ed ie. military time of day                 | 0 S&O                         |                        | (adjust)           | frame rate                                                                                                    | dow & quick motion                                 |
|                                          | ►User Bit                                                | ► Mode                                     | vs. Fix                         | ndia data                                   |                               |                        | (aajaot)           |                                                                                                    | SIGW & YUICK INDITUT                               |
|                                          | ►TC Format                                               | ► Setting<br>► NDF (s)                     | j. user deline<br>et from forma | t type)                                     |                               | Code J                 | АМ                 |                                                                                                    |                                                    |
| S-Log                                    |                                                          | 1. <u>connect</u> cabl                     | le ►F3 TC                       | Out (BNC                                    | )                             | 702T TC IN (5pin Lemo) |                    |                                                                                                    |                                                    |
| PICTURE PROFILE (P) → SEL → PP: STANDARD |                                                          |                                            |                                 |                                             | 2. <u>set</u> F3 TC           | ► TC/U                 | B SET              | ode Mode: Fr                                                                                                    | Timecode ▶Run: Free Run<br>reeRun-JamOnce          |
|                                          | me <i>user defined</i> ie. <b>S-Log</b><br>Select: S-Log | 5. <u>sei</u> 7021 IC                      | Inenu<br>▶menu                  | 45: TimeC                                   | ode: JamRXT                   | C [ENTER]              |                    |                                                                                                    |                                                    |
|                                          |                                                          |                                            | • Gamma •                       | Select. S-LOY                               |                               |                        |                    |                                                                                                    | . ,                                                |

JAMIE COMPANESCHI COLLEGE OF COMMUNICATION, B08, 640 COMMONWEALTH AVENUE, BOSTON, MA 02215 PHONE: 617.353.6348 EMAIL: JAMIE@BU.EDU BLOG: BLOG: BLOGS.BU.EDU/JAMIE